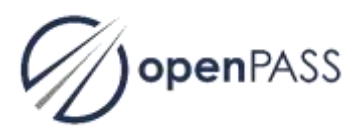

## Set up the openPASS development environment

## 1 Set up Qt

- 1. Install Qt 5.6.2 with MinGW 4.9.2 32bit from: https://www.qt.io/download/
- 2. Set environment variables (for Windows):
  - a. Go to "Control Panel\System\System"
  - b. Navigate to
    "Advanced system settings > Advanced > Environment Variables > System variables"
  - c. Edit the variable "Path" and add at the end:C:\Qt\Qt5.6.2\Tools\mingw492\_32\bin\;c:\Qt\Qt5.6.2\5.6\mingw49\_32\bin\;

## 2 Set up source code

- Copy the source code to "c:\OpenPASS\Source" (path must be short to avoid compilation issues)
- Define binary output folders in "c:\OpenPASS\Source\Global.pri" (DIR\_DEBUG and DIR\_RELEASE)
- 3. Delete all "\*.pro.user" files, if any found
- 4. Start Qt Creator
- 5. Open "OpenPass\_PCM\_UseCase.pro"

## 3 Run simulation

- 1. In Qt Creator (re-)build the project "OpenPass\_PCM\_UseCase"
- 2. Place the folder "Systems" in the binary output directory (set in "Global.pri" via DIR\_DEBUG or DIR\_RELEASE)
- 3. Place the database "HAF\_cases\_PCM.mdb" in the binary output directory
- 4. Execute "OpenPass\_PMC\_GUI.exe"
- 5. Simulation results are placed in the folder "Results"